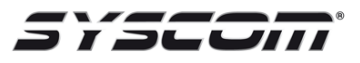

## 5877GDPK con los LYNX L5XXX y L7000

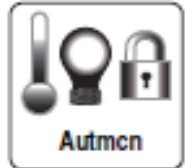

- 1. Presionar el ícono de Automatización.
- 2. Después la opción de Garage.
- 3. Seleccionanos el número de Garage que vamos agregar o modificar.
- 4. Seleccionamos "**asignar dispositivo**". Nos va enviar a las opciones de la puerta de garage.
- 5. Ingresamos el número de serie del 5877 y presionamos Done.
- 6. Después de esto presionamos el botón que trae el 5877.

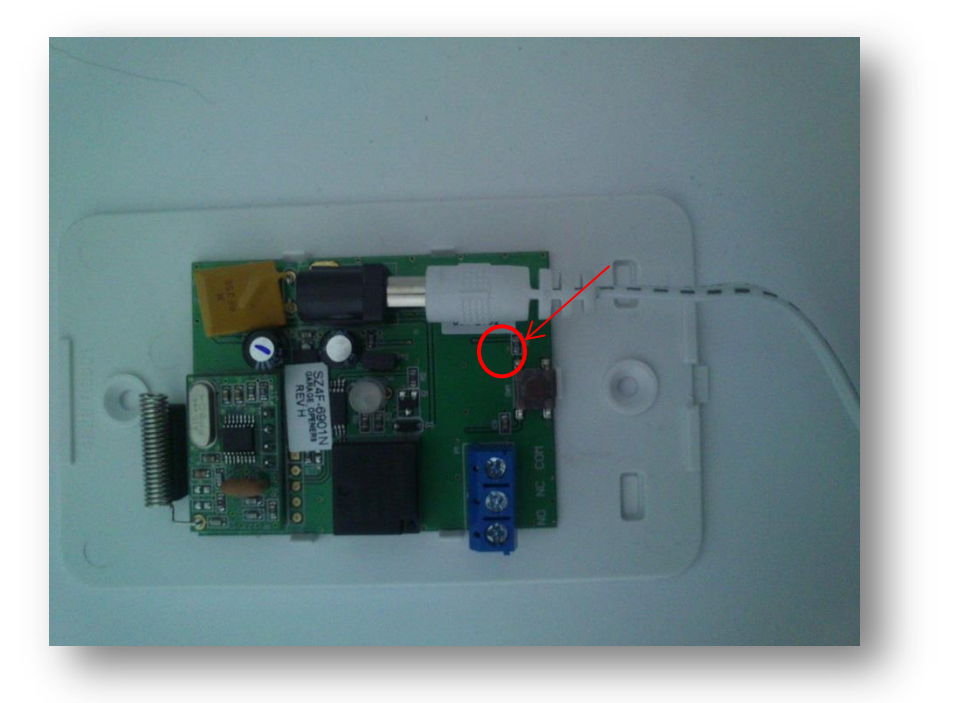

- 7. En el panel hay presionar la opción de "Learn", después de esto se va escuchar el relevador del módulo 5877.
- 8. A continuación nos dirigimos a programación de zonas e ingresamos uno de los siguientes números de zonas 46-48 dependiendo de la puerta de Garage que se va a monitorear la apertura y el cierre.

## Ingresando la Sirena/Estrobo Z-WAVE

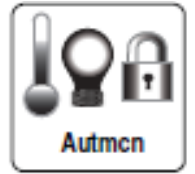

- 1. Presionar el ícono de Automatización.
- 2. Después la opción de Garage.
- 3. Seleccionanos el número de Garage que vamos agregar o modificar.
- 4. Seleccionamos "asignar dispositivo". Nos va enviar a las opciones de la puerta de garage.
- 5. En esta sección nos aparecerá la opción de "Include siren".
- Una vez dentro nos aparecerá el texto "Entering Inclusion Mode. Please wait...", después "Ready to Include device. Press the function button on device.", en este momento presionamos el botón de enrolamiento.

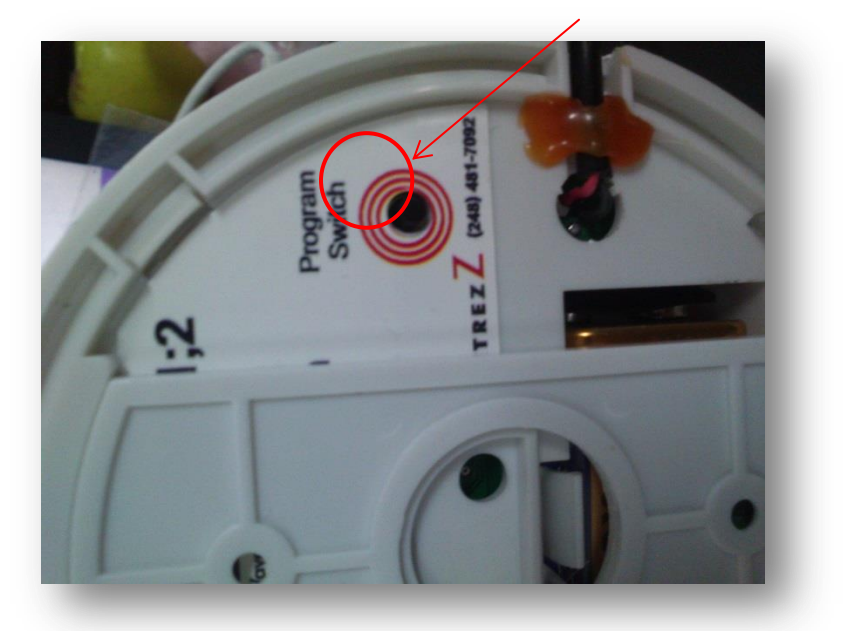

- 7. Presione el Botón aprox. Por 40 seg.
- 8. En el panel nos aparecerá "Device Found! Please Wait", si no nos muestra esta frase hay que repetir el procedimiento.